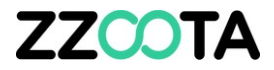

# **EXCESSIVE DISTANCE TRAVELLED ALERT**

#### STEP 1

Log into the zzootaLink platform and navigate to the Main page.

#### Scenario :

Your company fatigue management sysyem allows for a driver to operate a maximum distance of 1000km per day.

We will create an Alert to notify if any driver exceeds 2100km over a rolling 2 day period.

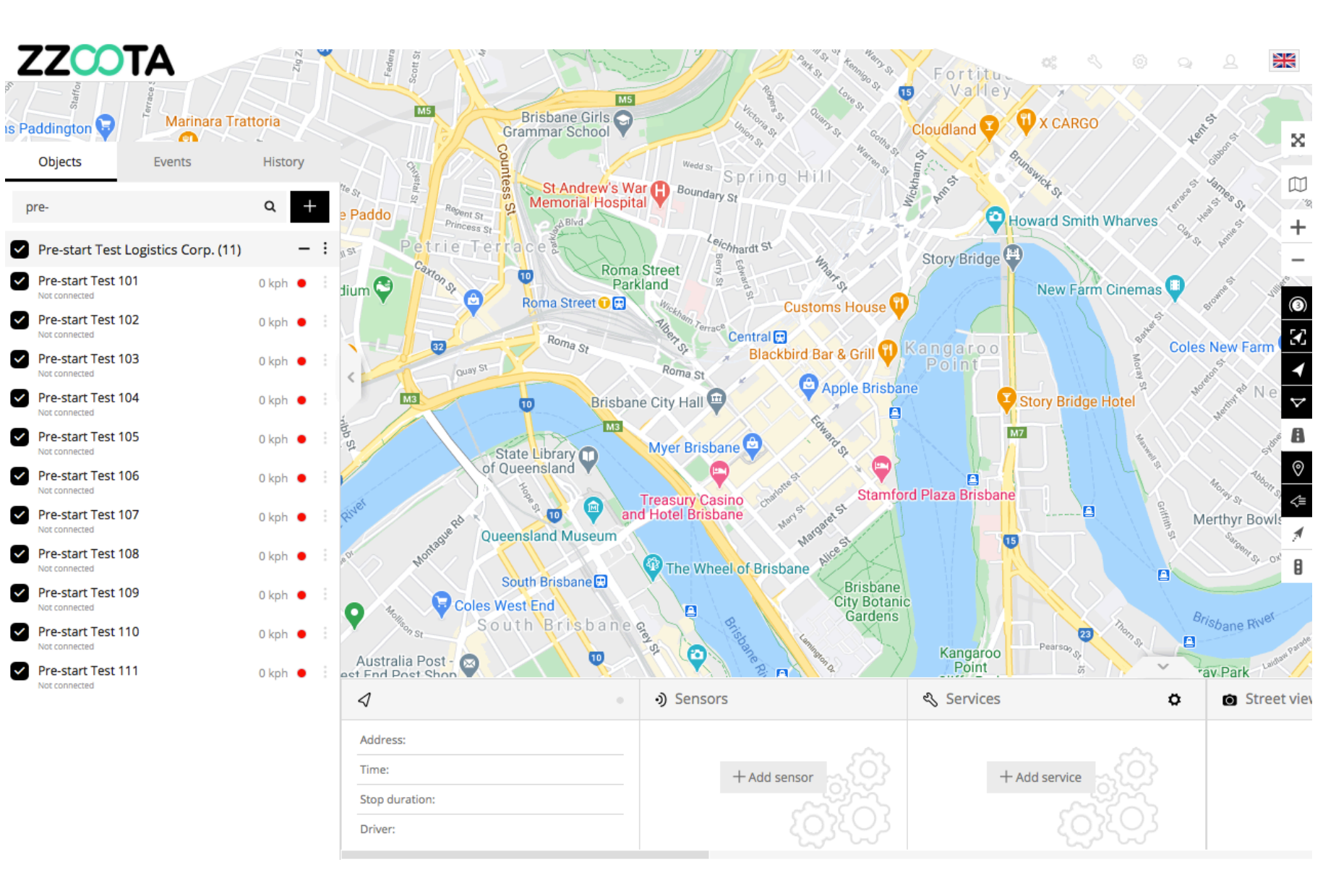

STEP 2 Select "Tools"

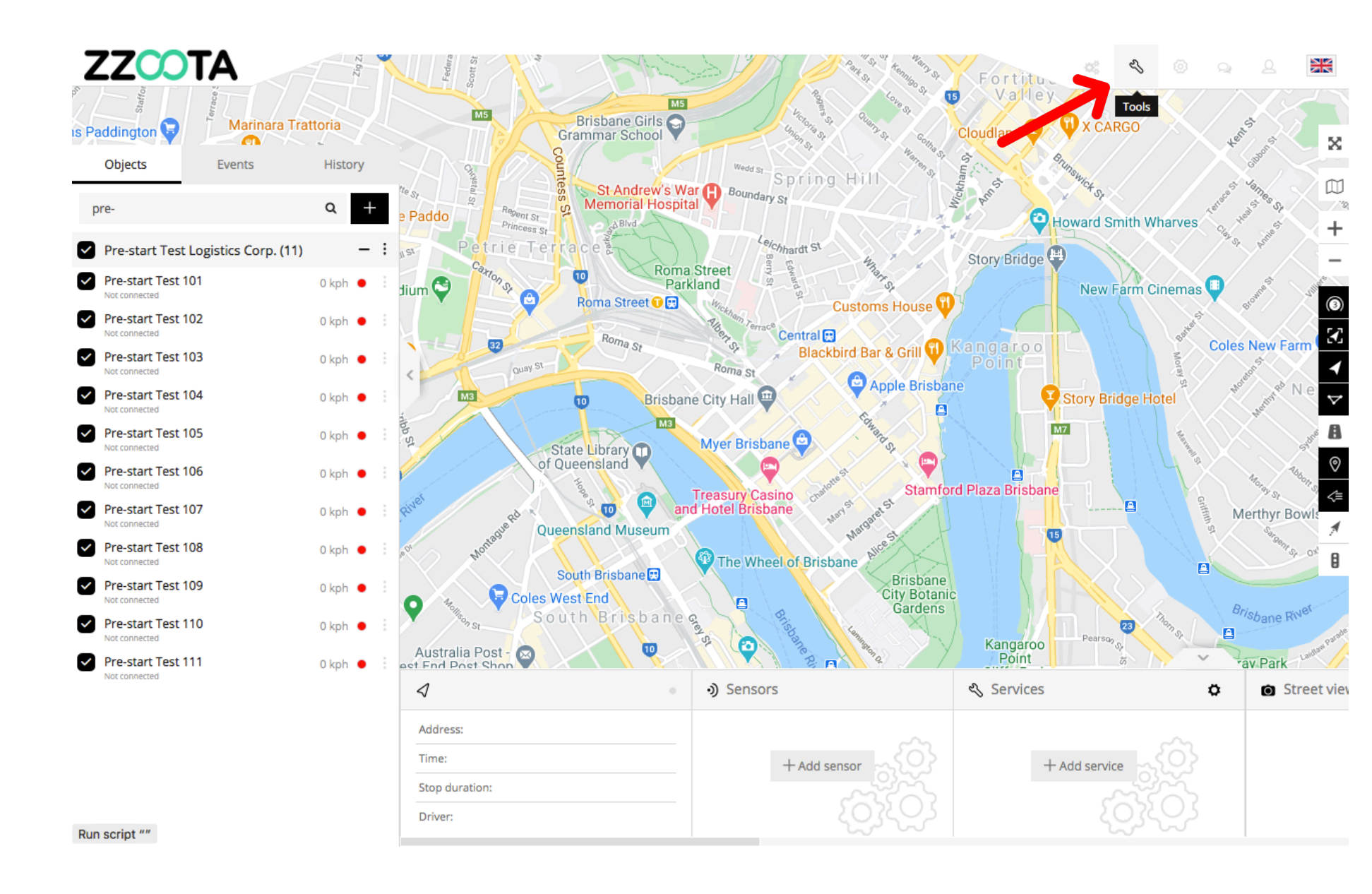

STEP 3 Select "Alerts".

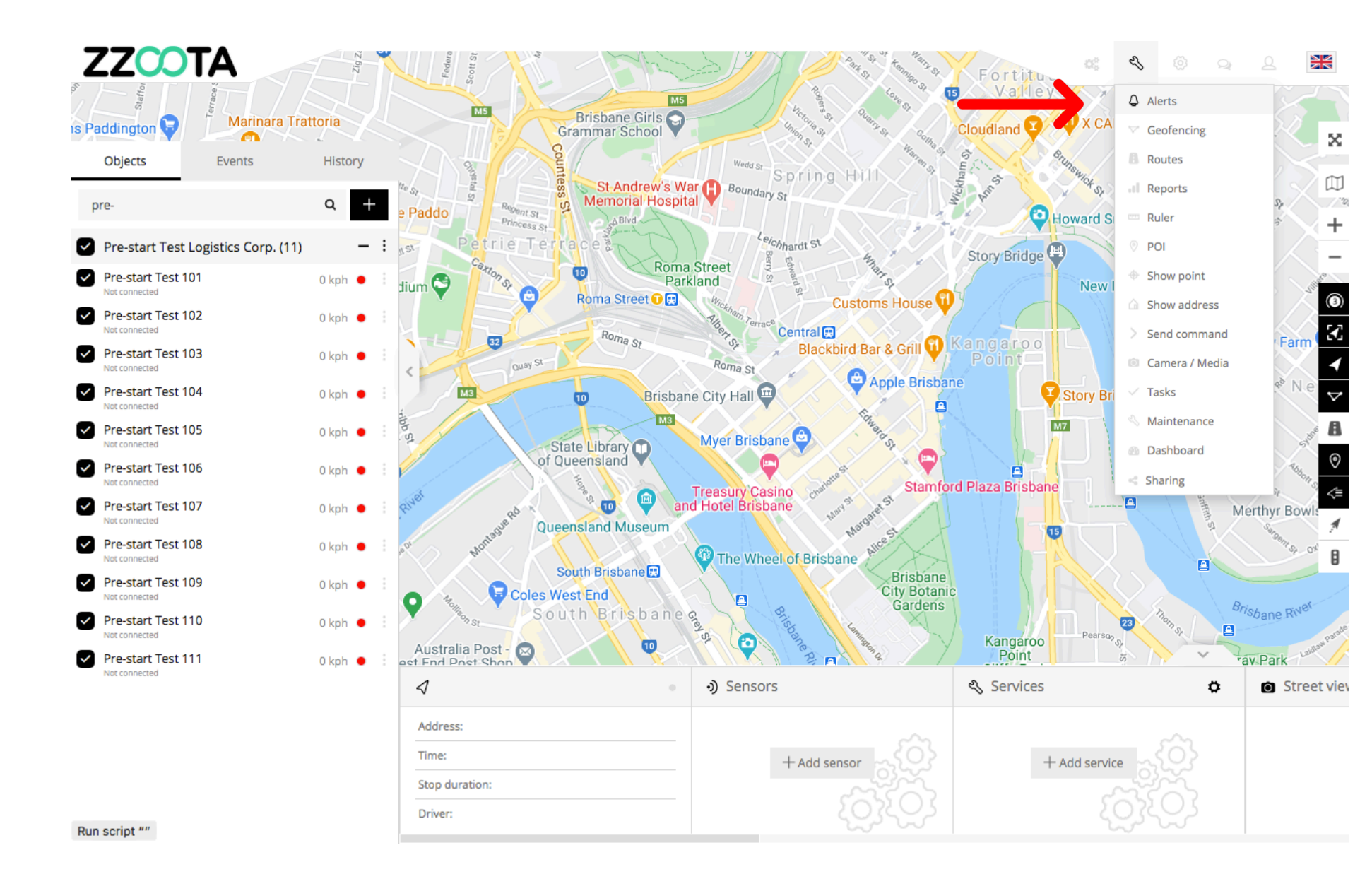

STEP 4 Select "+" to add.

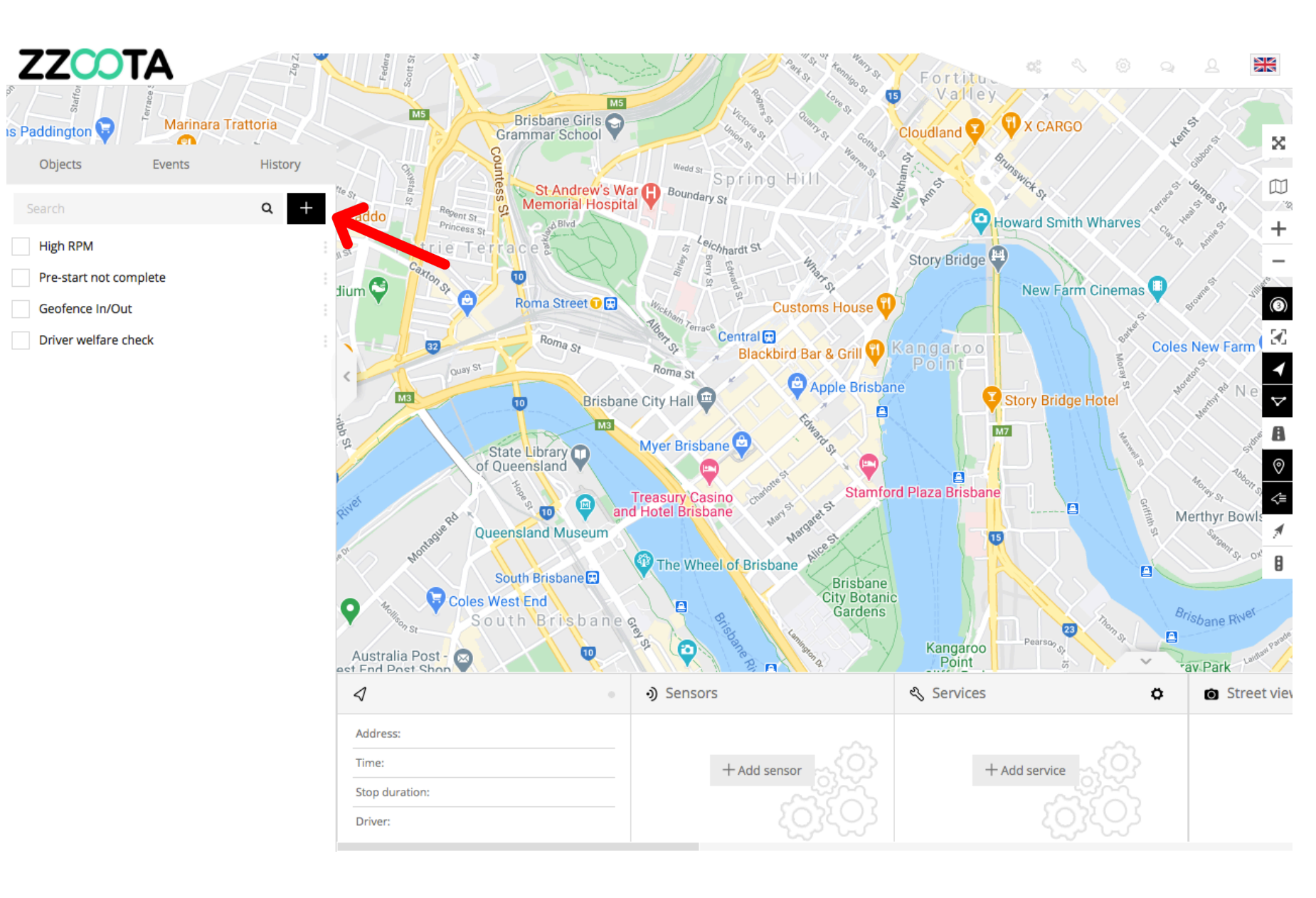

STEP 5 Give the Alert a "Name".

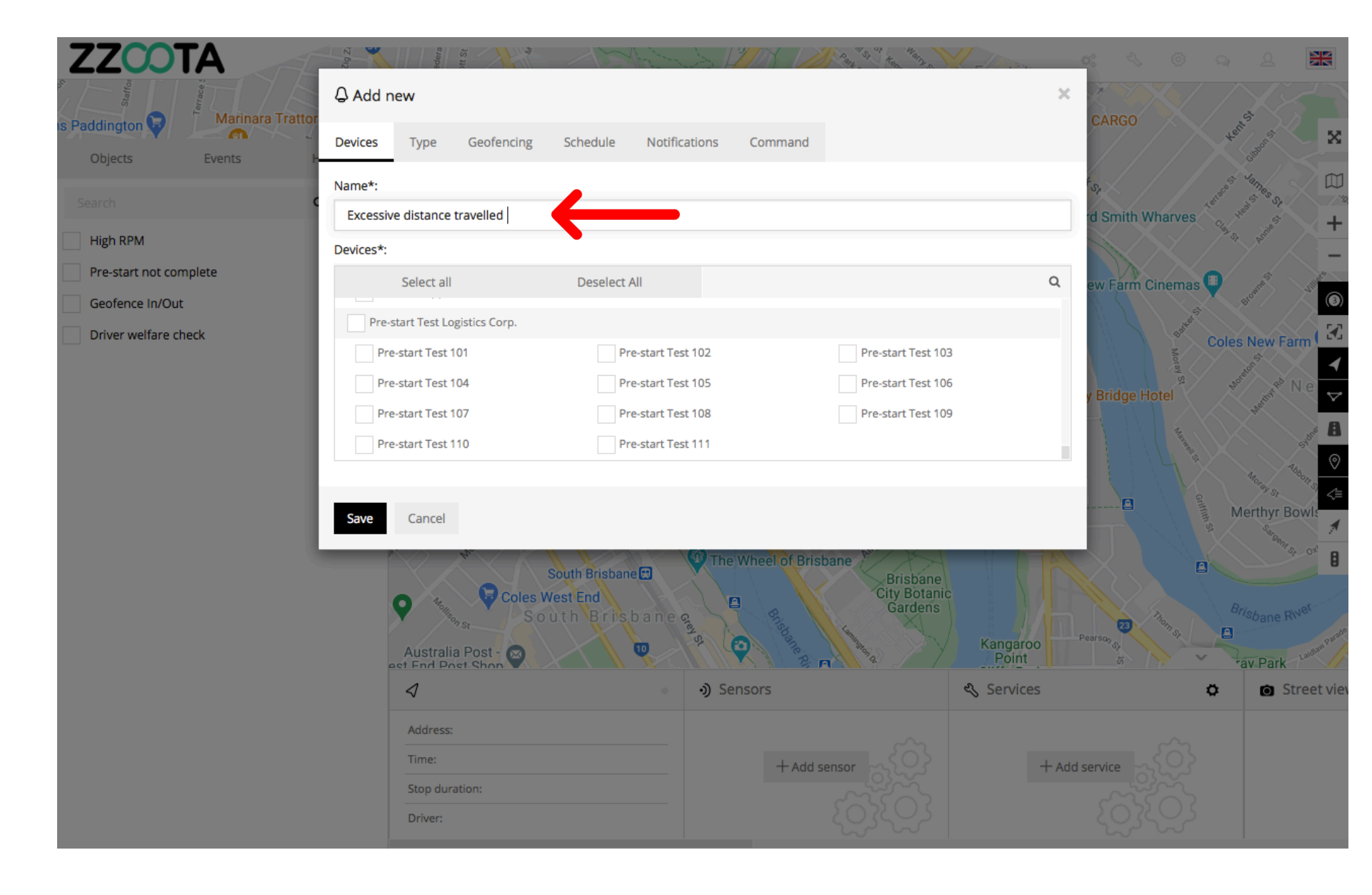

STEP 6

Select the "Devices" you want to add the Alert to.

The Alert is being added to the entire fleet.

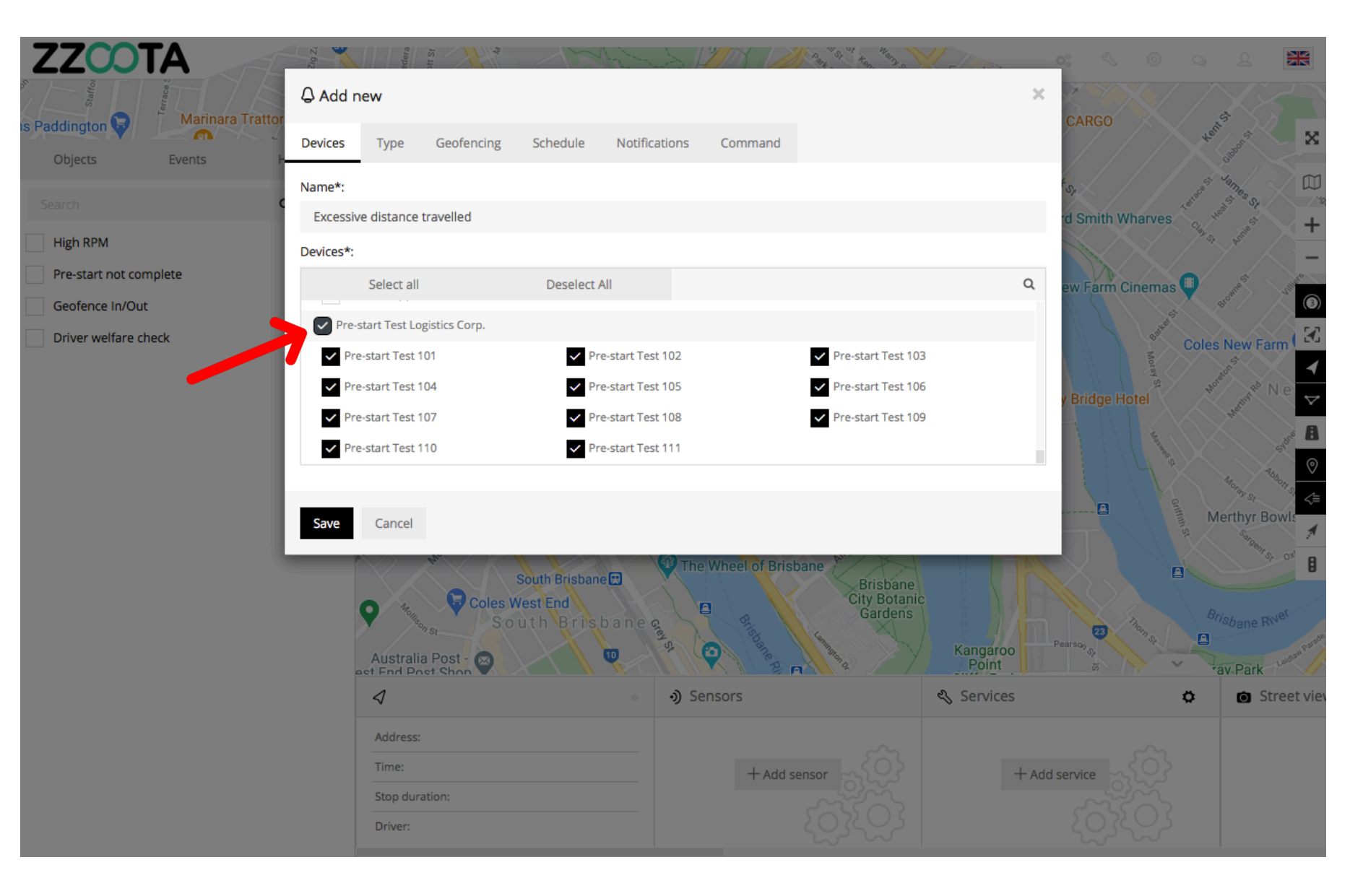

STEP 7 Select "Type".

![](_page_7_Picture_2.jpeg)

STEP 8 Choose the "Type" of Alert.

For Info : The Alert we are creating is ;

- All of your devices.
- Have travelled a total distance of 2100km.
- Over a rolling 2 day period.

![](_page_8_Picture_6.jpeg)

STEP 9 Choose a "Distance limit".

IMPORTANT : Enter numbers only.

![](_page_9_Picture_3.jpeg)

STEP 10 Choose a "Period".

For Info : Because a "Period" has been entered, "Schedule" in the upper menu is now inhibited.

![](_page_10_Picture_3.jpeg)

STEP 11 Select "Notifications"

![](_page_11_Picture_2.jpeg)

STEP 12 Check the "Email notification" box.

![](_page_12_Picture_2.jpeg)

**STEP 13** 

Enter the emails you want the Alert sent to.

IMPORTANT : For multiple emails separate them via semicolon with no spaces.

![](_page_13_Picture_4.jpeg)

STEP 14 Select "Save".

![](_page_14_Picture_2.jpeg)

An "Excessive Distance Travelled" Alert has been created.

![](_page_15_Picture_2.jpeg)

![](_page_16_Picture_0.jpeg)

# END OF PRESENTATION